# راهنمای اپلیکیشن برای کاربران تلفن هوشمند

دانلود اپلیکیشن برای تلفن همراه :

برای کاربران هر دو سیستم عامل اندروید و آی او اس :

براي دانلود اپليكيشن كد را اسكن كنيد .

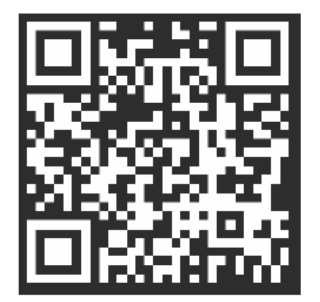

بعد از اسکن کد ، رابط کاربری زیر نشان داده خواهد شد . برای نصب اپلیکیشن روی تلفن همراه خود مراحل را دنبال کنید .

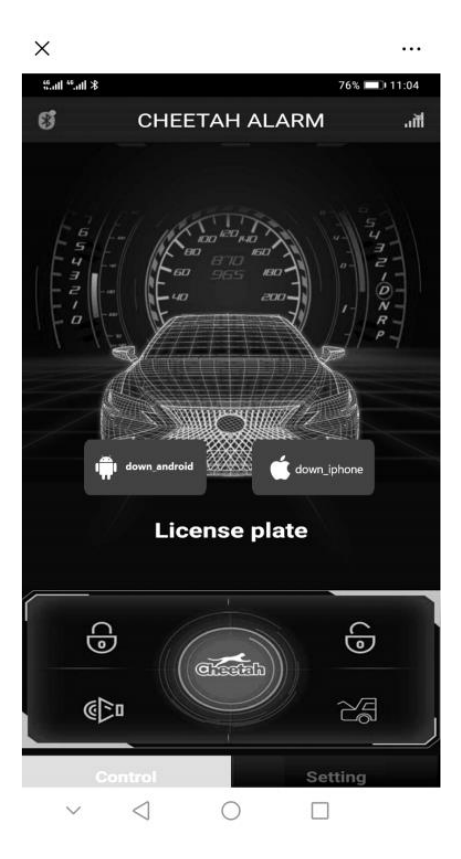

#### نحوه ی استفاده از برنامه :

بس از بارگیری برنامه ، بلوتوث تلفن همراه خود را روشن کنید .

۲. اپلیکیشن را باز کنید ، کیت دزدگیر در وضیعت آماده ی کد دهی قرار دارد . می توانید مانند ریموت های واقعی دکمه های متناظر را فشار دهید .

**نکته :** هر دستگاه می تواند از چهار تلفن همراه فرمان بگیرد.

اگر یک تلفن همراه به عنوان یک ریموت استفاده شود ، سه ریموت برای استفاده در دسترس می ماند .

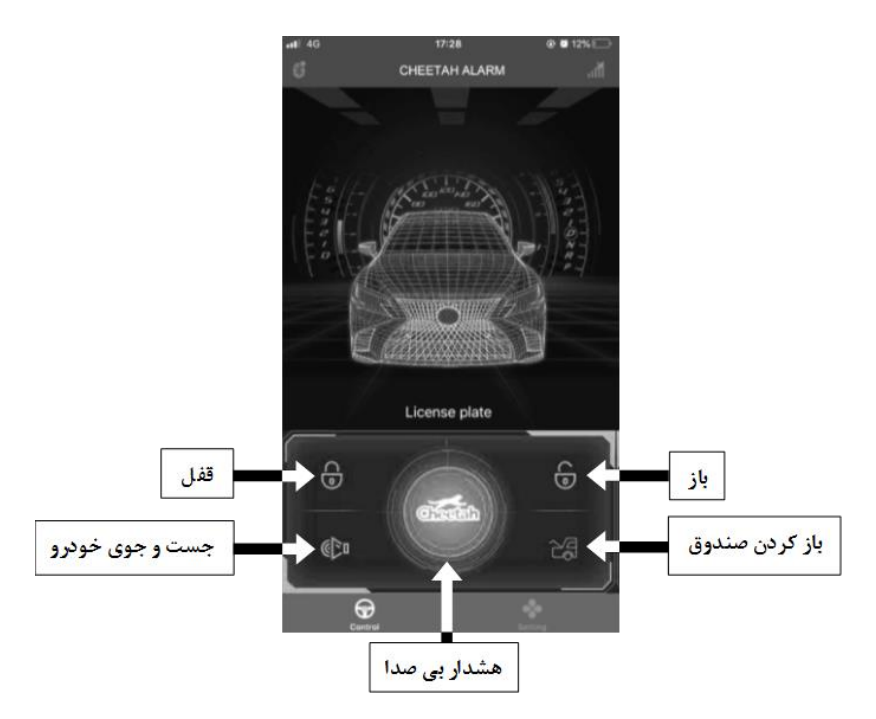

### معرفی عملکرد ها :

عمل لرزاندن(تکان دادن) برای قفل و باز کردن درب خودرو

به منظور استفاده از عملکرد تکان دادن ، برای باز و بسته کردن درب خودرو ، می توانید در نوار تنظیمات گزینه ی Shake strength را با سه قدرت کم ، متوسط و زیاد انتخاب کنید .

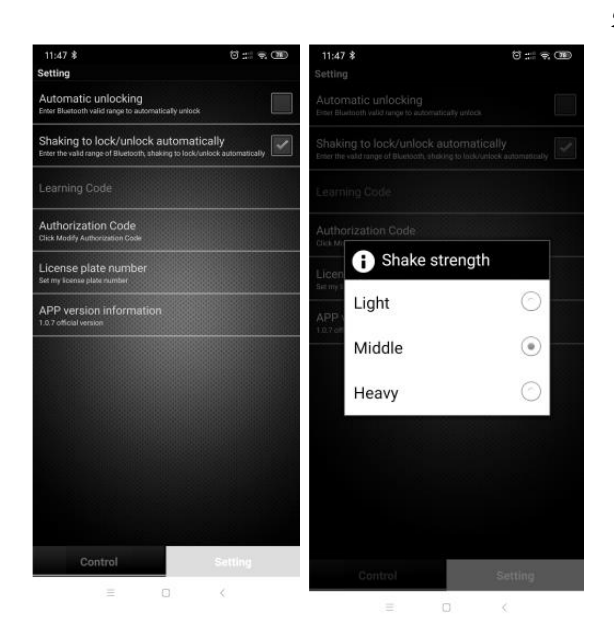

**توجه :** در مورد عملکرد تکان دادن ، برای قفل و باز کردن درب خودرو

**کاربران سیستم اندروید :** رابط کاربری را باز کنید یا ببندید ، عملکرد تکان دادن ، فعال خواهد شد .

**کاربران سیستم آی او اس :** فقط رابط کاربری را باز کنید ، عملکرد تکان دادن ، فعال خواهد شد .

## روش جدید برای کد دادن

**۱.** دکمه ی کد دهی روی کیت را به مدت یک ثانیه نگه دارید سپس رها کنید دستگاه دو بار چریپ می زند در این حالت دستگاه آماده ی کد دهی می شود .

۲. سپس هر کلید ریموت روی اپلیکیشن را بزنید ، زمانی که آژیر دو بار صدای (چریپ) دهد به معنی آن است که کد جدید ذخیره شده است.

**توجه :** کلیه ی این عملیات باید در مدت پنج ثانیه انجام شود ، در غیر اینصورت سیستم کد را لغو می کند .

شما می توانید این عملیات را برای چهار تلفن همراه انجام دهید .

### لغو کد دهی :

زمانی که ریموت یا تلفن همراه شما گم شود ، لازم است که برای امنیت بیشتر کد را لغو کنید .

به منظور این کار ، دکمه ی کد دهی روی کیت را به مدت سه ثانیه نگه دارید سپس رها کنید ، دستگاه دو بار چریپ می زند بعد از دو ثانیه آژیر سه مرتبه صدای (چریپ) می دهد . به معنی آن که کد لغو شده است .